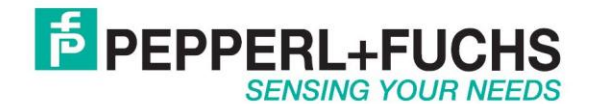

# Using barcode reader with Ethernet/IP

#### Introduction

The Pepperl+Fuchs handheld barcode reader has RS232, USB or wireless connectivity. This document will describe how to make an RS232 cabled barcode reader work with an RTS Ethernet/IP adapter.

### Ethernet/IP

The barcode reader has an RS232 interface. It does not however support Ethernet/IP directly. In order to talk Ethernet/IP use the converter RTS-UP... unit to convert the serial data to Ethernet/IP. The Ethernet/IP data will be placed directly into the PLC memory. No ladder logic programming will be required.

<u>RTS-UP-1</u> – Converts one serial and one Ethernet device to Ethernet/IP <u>RTS-UP-4</u> – Converts four serial and four Ethernet devices to Ethernet/IP

This document will show you how to correctly configure the barcode readers and the RTS adapter.

#### Barcode hardware requirements

<u>ODT-HH-MAH...</u> - Barcode reader <u>ODZ-MAH-CAB-R2</u> – RS232 cable <u>ODZ-MAH-5V-110V</u> – 5V power supply

### Configure the barcode reader

Follow these steps to configure the barcode.

#### Set barcode reader to RS232 defaults

Configure the barcode reader for RS232 defaults by scanning these barcodes. Make sure the SAVE barcode is scanned at the end as well. This will configure your barcode reader to 57,600, 2 stop bits, 8 data bits, and no parity.

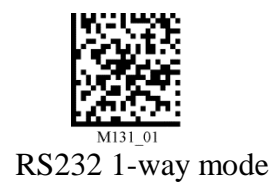

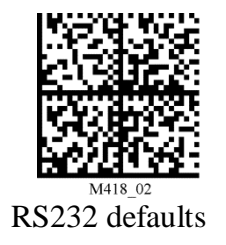

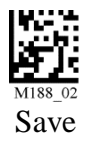

Configure a suffix or a prefix and suffix. This example will use a Carriage return as a suffix only.

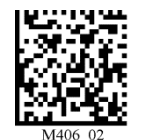

Delete prefix and suffix

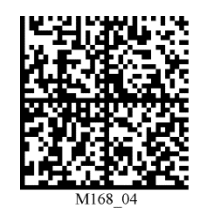

Carriage return as suffix

## Configure RTS-UP-... Ethernet/IP adapter

#### Load Ethernet/IP firmware

The RTS-UP unit comes with socket server firmware. If you want other firmware for industrial busses like Ethernet/IP, PROFINET, or Modbus/TCP then download this firmware from our web site and send the firmware to the unit using PortVision.

Download and install Portvision Plus

You may have to reboot your PC to see the RTS unit. Click "Scan".

| 🕅 PortVision Plus               |                                                  |                               |                          |
|---------------------------------|--------------------------------------------------|-------------------------------|--------------------------|
| File Folder Device View Tools H | elp                                              |                               |                          |
| 👗 🍣 🍪 🤣                         | • 🚸 参 🥭 😣                                        | 🎸 🍫 🚯 🚽                       |                          |
| Scan Refresh Config Save        | e Load Upload Reboot Web Mgr                     | Notes Help About Exi          | t                        |
|                                 |                                                  |                               |                          |
| Usem                            | enu or toolbar to add device-specific notes in l | his area. 🔺                   | C. Carriero and          |
|                                 |                                                  |                               | Mr.                      |
| PORTVISION®                     |                                                  |                               | - 19                     |
| PLUS                            |                                                  |                               |                          |
|                                 |                                                  |                               |                          |
| Scan Results [1 of 1 online]    | Device Name     Model                            | IP Address MAC Address        | Software Version Stat    |
|                                 | Device 21:02:AF UP-1P (5-30V)                    | 172,18,30,96 00;C0;4E;21;02;4 | AF EtherNet/IP 4.07 ON-L |
|                                 |                                                  |                               |                          |
|                                 |                                                  |                               |                          |
|                                 |                                                  |                               |                          |
|                                 |                                                  |                               |                          |
|                                 |                                                  |                               |                          |
|                                 |                                                  |                               |                          |
|                                 |                                                  |                               |                          |
|                                 |                                                  |                               |                          |
|                                 |                                                  |                               |                          |
|                                 |                                                  |                               |                          |
|                                 |                                                  |                               |                          |
|                                 |                                                  |                               |                          |
|                                 |                                                  |                               |                          |
|                                 |                                                  |                               |                          |
|                                 |                                                  |                               |                          |
| Faultala avera 51               | •                                                |                               | Danulka III Danka        |
| For help, press F1              |                                                  | Scan                          | Results  I  I  Ready //  |

Scanning for RTS-UP... devices

Download the Ethernet/IP firmware

If the Scan Results do not show a device with Ethernet/IP firmware; then highlight the device and go to the menu "Device > Upload Firmware" and update the RTS unit with the right firmware. When you install the Ethernet/IP firmware above the .bin file will be in the folder Comtrol > Ethernet/IP > Ethernetip-x.xx.bin

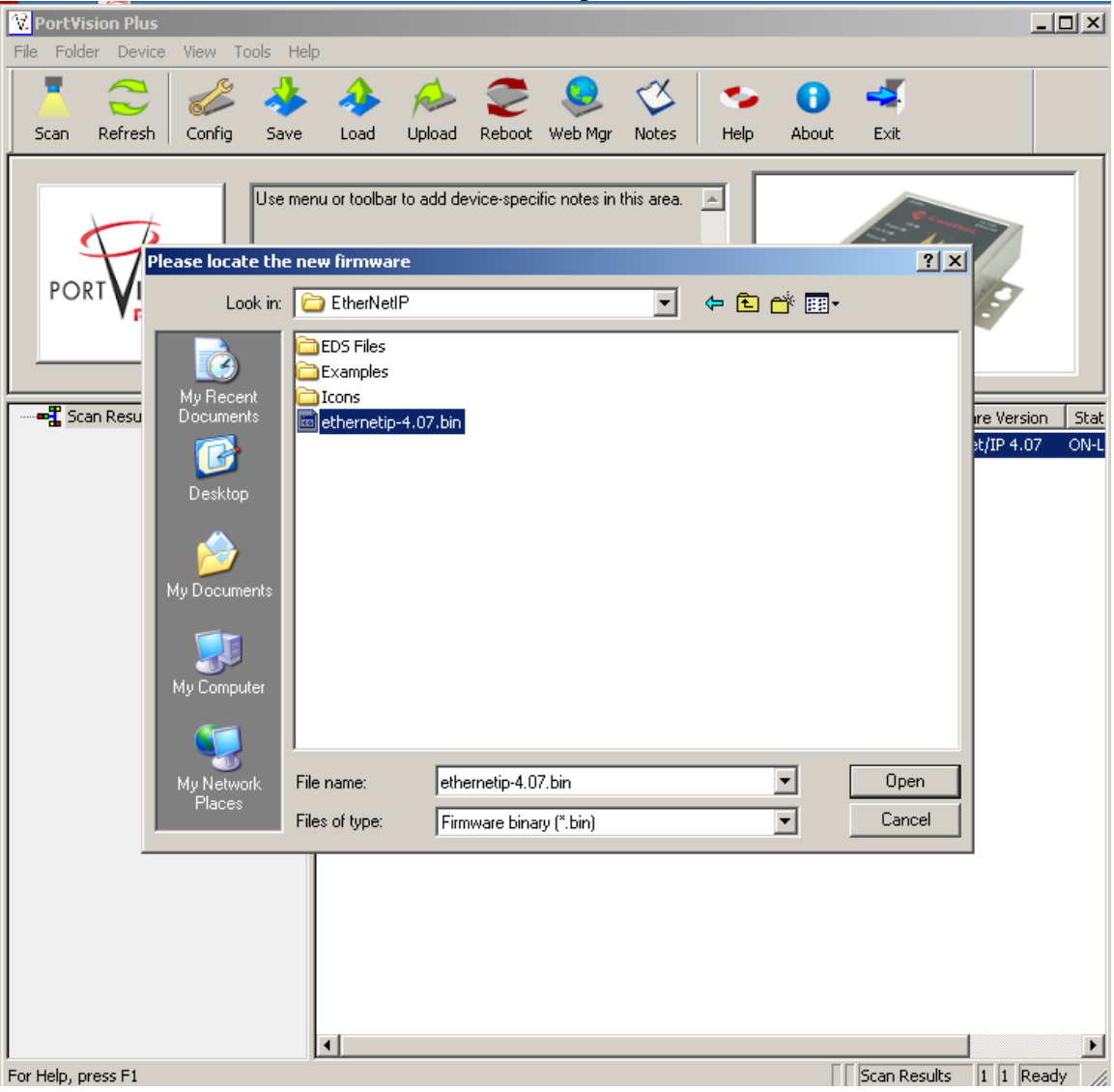

Loading the Ethernet/IP firmware into the RTS-UP...

Using PortVision you can also double click on the scanned unit and configure the IP Address, subnet mask, and gateway.

| Tools | User Guides                                                                                                    |                                                                                                    |   |
|-------|----------------------------------------------------------------------------------------------------|----------------------------------------------------------------------------------------------------|---|
|       |                                                                                                    | DeviceMaster UP 1-Port (5-30VDC)                                                                                                    |   |
|       |                                                                                                    | ••••••                                                                                                    | _ |
| [     | Detection Type : LOCAL                                                                                         | Device Name : Device 21:02:AF MAC Address : 00:C0:4E:21:02:AF                                                                                                    |   |
| Γ     | Apply Changes                                                                                                  | Network Settings                                                                                                    |   |
|       | Apply Changes<br>Undo Changes                                                                                  | Network Settings C Disable IP                                                                                                    |   |
|       | Apply Changes<br>Undo Changes<br>Reboot Device                                                                 | Network Settings                                                                                                    |   |
|       | Apply Changes<br>Undo Changes<br>Reboot Device<br>Save Settings to a File                                      | Network Settings         © Disable IP         © DHCP IP         © Static IP       IP Address : 172 . 18 . 30 . 96         Subnet Mask : 255 . 255 . 0 . 0                                                             |   |
|       | Apply Changes<br>Undo Changes<br>Reboot Device<br>Save Settings to a File<br>Load Settings from a File         | Network Settings           © Disable IP           © DHCP IP           © Static IP           IP Address :           172 . 18 . 30 . 96           Subnet Mask :           255 . 255 . 0 . 0           Default Gateway : |   |
|       | Apply Changes<br>Undo Changes<br>Reboot Device<br>Save Settings to a File<br>Load Settings from a File<br>Help | Network Settings         Disable IP         DHCP IP         Static IP         IP Address :         172 . 18 . 30 . 96         Subnet Mask :         255 . 255 . 0 . 0         Default Gateway :                       |   |

IP address configuration screen for RTS-UP...

## Configure the RTS and barcode reader to work together

Put the IP address of the RTS-UP... unit in a web browser. You will configure the rts-up...unit here.

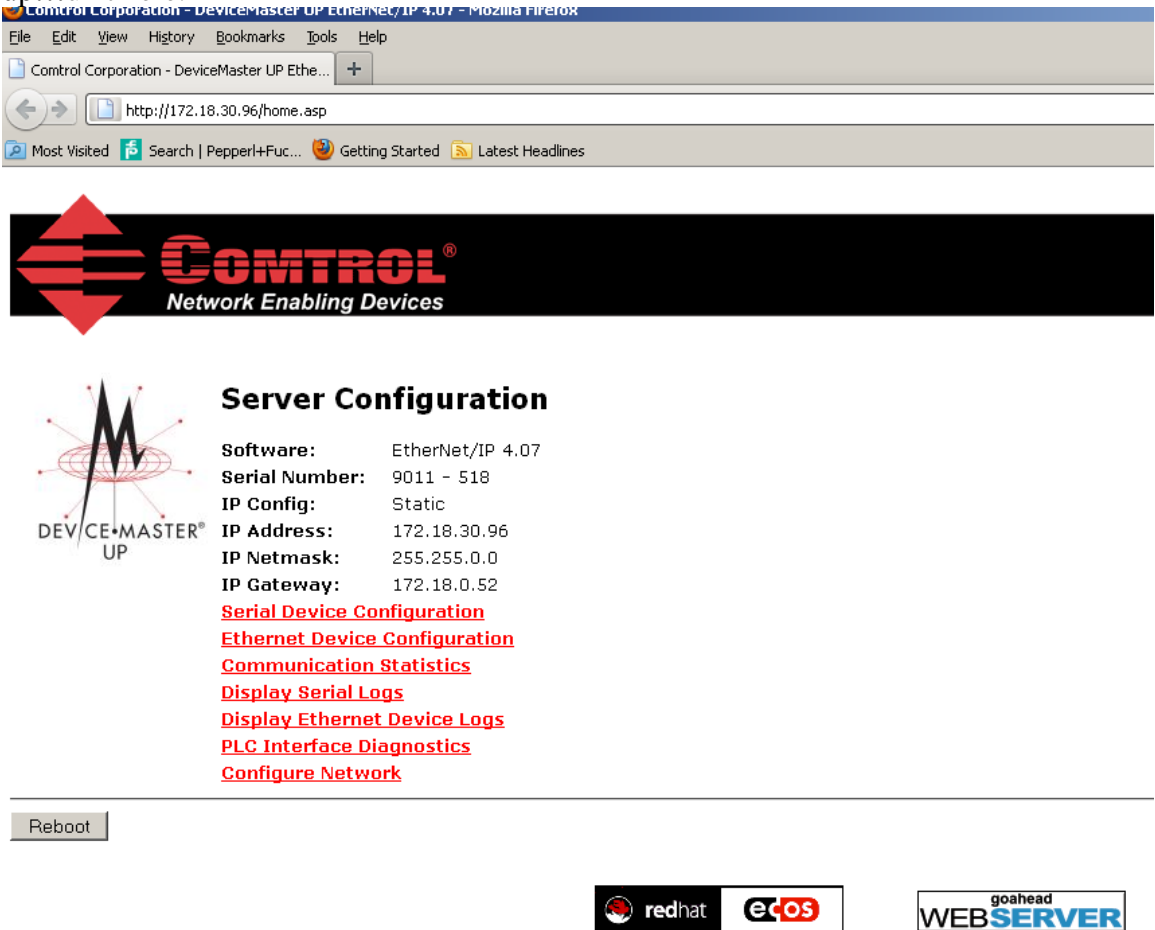

Go to <u>Serial Device Configuration</u> and open up Port 1. Make the configuration changes you see below. Some settings you will have to customize yourself. The items circled in red are the ones that differ from the default.

#### Serial Device Configuration

Server Configuration Home Ethernet Device Configuration Communication Statistics PLC Interface Diagnostics Display Serial Logs

|                      | Port 1 |
|----------------------|--------|
| Serial Port Settings |        |
| Mode:                | RS-232 |
| Baud:                | 9600   |
| Parity:              | none   |
| Data Bits:           | 8      |
| Chan Ditas           | •      |

Things you will need to know to make these settings:

PLC IP address

PLC controller slot number(Usually 0)

Control tag variable, SINT array, where the read data will be placed. My example has a variable called barcode[50] that is an SINT array.

#### Edit Serial Port 1 Configuration

| Serial Configuration                                                                                                    |                                     |
|----------------------------------------------------------------------------------------------------|-------------------------------------|
| Mode:                                                                                                    | RS-232 -                            |
| Baud:                                                                                                    | 57600 -                             |
| Parity:                                                                                                    |                                     |
| Data Bits:                                                                                                    | 8 🗸                                 |
| Stop Bits:                                                                                                    | 2 -                                 |
| Flow:                                                                                                    | none 💌                              |
| DTR:                                                                                                    | off 💌                               |
| Rx Timeout Between Packets:                                                                                                    | 200 (msec)                          |
| Serial Packet Identification                                                                                                    |                                     |
| STX (Start of Transmission) Rx Detect:                                                                                                    | none 💌 Byte 1: Byte 2: (dec)        |
| ETX (End of Transmission) Rx Detect:                                                                                                    | one byte 🔹 Oute 1: 13 Byte 2: (dec) |
| Discard Rx Packets With Errors:                                                                                                    |                                     |
| PLC Specific Settings                                                                                                    |                                     |
| STX (Start of Transmission) Tx Append:                                                                                                    | none Byte 1: Byte 2: (dec)          |
| ETX (End of Transmission) Tx Append:                                                                                                    | none TByte 1: Byte 2: (dec)         |
| Strip Rx STX/ETX:                                                                                                    |                                     |
| Application Specific Settings<br>STX (Start of Transmission) Tx Append:                                                                      | none V Byte 1: Byte 2: (dec)        |
| ETX (End of Transmission) Tx Append:                                                                                                    | none V Byte 1: Byte 2: (dec)        |
| Strip Rx STX/ETX:                                                                                                    |                                     |
| EtherNet/IP Settings                                                                                                    |                                     |
| Rx (To PLC) Ethernet Transfer Method:                                                                                                    | Write-to-Tag/File                   |
| PLC IP Address:                                                                                                    | 172.18.30.9                         |
| PLC Controller Slot Number (ControlLogix Family):                                                                                            | 0                                   |
| Maximum PLC Update Rate (Write-To-Tag/File):                                                                                                 | 40 (msec)                           |
| Maximum Rx Data Packet Size:                                                                                                    | 40 (bytes)                          |
| Oversized Rx Packet Handling:                                                                                                    | Truncate 💌                          |
| Rx (To PLC) Produced Data Tag/File Name:                                                                                                    | barcode                             |
| Note: File names for SLC/PLC-5 must begin with a "\$" (i.e. \$N10:0)<br>Note: File names for MicroLogix must begin with a "#" (i.e. #N10:0). |                                     |
| Tx Sequence Number Checking:                                                                                                    |                                     |
| Disable Non-Filtered To PLC Rx Queue:                                                                                                    |                                     |
| (PLC-5/SLC) Rx MS Byte First:                                                                                                    |                                     |
| (PLC-5/SLC) Tx MS Byte First:                                                                                                    |                                     |
| Port configuration screen fo                                                                                                    | or RTS-UP                           |

Once all settings have been made, choose "Submit" at bottom of page. Wait for unit to reboot.

Make sure your PLC has the same tag as was configured in the web interface. This example uses a tag name "barcode. **It must be of type SINT array**. A length of 50 is appropriate. **The tag must be a controller tag**.

#### How will you know it is working?

Go back to the web configuration screen of the RTS-UP... unit and now go to the PLC Interface Diagnostics screen. Trigger the barcode reader. Refresh screen and the "Messages/Responses Sent to PLC" will count up on the PLC Interface Diagnostics screen. Also at the bottom you will see "No Error Detected"

# **PLC Interface Diagnostics**

Server Configuration Home Serial Device Configuration Ethernet Device Configuration Communication Statistics Display Serial Logs

| Et | herNet/IP Interface Statistics                | Re | eset Statistics |     |
|----|-----------------------------------------------|----|-----------------|-----|
| I  | Messages/Responses Received From PLC:         | 3  |                 |     |
| I  | Broadcasts Received From PLC:                 | 0  |                 |     |
| I  | Messages/Responses Sent To PLC:               | 3  |                 |     |
| I  | Request Messages From PLC:                    | 0  |                 |     |
| I  | Bad Responses to Msgs Sent To PLC:            | 0  |                 |     |
|    | Invalid Network Path Errors:                  | 0  |                 |     |
| I  | No Response From PLC Errors:                  | 0  |                 |     |
| I  | Pending Request Limit Errors:                 | 0  |                 |     |
| I  | Unexpected Event Errors:                      | 0  |                 |     |
| I  | Unsupported CIP Request Instance Errors:      | 0  |                 |     |
| I  | Unsupported CIP Request Service Errors:       | 0  |                 |     |
| I  | Unsupported CIP Request Class Errors:         | 0  |                 |     |
| I  | Unsupported CIP Request Attribute Errors:     | 0  |                 |     |
|    | Improper Configuration Errors:                | 0  |                 |     |
|    | Invalid Message Data Errors:                  | 0  |                 |     |
| 1  | System Resource Errors:                       | 0  |                 |     |
| I  | Oversized Received Data Packet Errors:        | 0  |                 |     |
| '  | Writes To Offline Ethernet Device on Socket1: | 0  |                 |     |
| I  | First Error Description:                      | No | Error Detec     | ted |

The data will now appear automatically in the PLC. The counter in the first two bytes will increment for each barcode read.

The amount of data will very depending on the length of the barcode read. There will be a four byte header in the PLC that will be used by your PLC program to figure out when new messages arrive. You program should look for the counter to know when a new barcode has been read.

| _ | <u>ر</u>      |      |         | _        |   |                |
|---|---------------|------|---------|----------|---|----------------|
|   | ⊟-barcode     | {}   | Decimal | SINT[50] |   |                |
|   | +-barcode[0]  | 4    | Decimal | SINT     |   |                |
|   | +-barcode[1]  | 0    | Decimal | SINT     |   | Counton        |
|   | +-barcode[2]  | 7    | Decimal | SINT     |   | Counter        |
|   | +-barcode[3]  | 0    | Decimal | SINT     | F |                |
|   | +-barcode[4]  | '2'  | ASSI    | SINT     |   | Barcode length |
|   | +-barcode[5]  | '1'  | ASCII   | SINT     | L |                |
|   | +-barcode[6]  | י5י  | ASCII   | SINT     |   |                |
|   | +-barcode[7]  | '1'  | ASCII   | SINT     |   |                |
|   | +-barcode[8]  | '3'  | ASCII   | SINT     |   | Barcode        |
|   | +-barcode[9]  | او ا | ASEI    | SINT     |   |                |
|   | +-barcode[10] | 13   | Decima  | SINT     | i |                |
|   | +-barcode[11] | 0    | Decimal | SINT     |   | Suffix         |
|   | +-barcode[12] | 0    | Decimal | SINT     | I |                |
|   | +-barcode[13] | 0    | Decimal | SINT     |   |                |
|   | +-barcode[14] | 0    | Decimal | SINT     |   |                |
|   | +-barcode[15] | 0    | Decimal | SINT     |   |                |
|   | +-barcode[16] | 0    | Decimal | SINT     |   |                |
|   | +-barcode[17] | 0    | Decimal | SINT     |   |                |

| See | helow | what | the | taσ | data | will | look | like | in | the | PI ( | $\Gamma$ |
|-----|-------|------|-----|-----|------|------|------|------|----|-----|------|----------|
| SCC | DEIOW | what | une | ιag | uata | wm   | IOOK | IIVC | ш  | une | ILV  | <u> </u> |

Barcode data as it looks in Allen Bradley PLC